# ISTRUZIONI PER UTILIZZO DEL NUOVO TOKEN IRETH T806 per prodotto BUSINESS WEB

Se state leggendo questo manuale di istruzioni è perché Vi siete recati presso la Vs. filiale di riferimento e avete sostituito il "vecchio" token con quello "nuovo".

Il nuovo TOKEN, oltre ad ottemperare alle disposizioni normative in tema di rafforzamento della sicurezza dettate dalla PSD2 e obbligatorie dal mese di settembre prossimo, consente già ora il medesimo utilizzo e le funzionalità del token tradizionale.

Il nuovo token ha queste funzionalità principali:

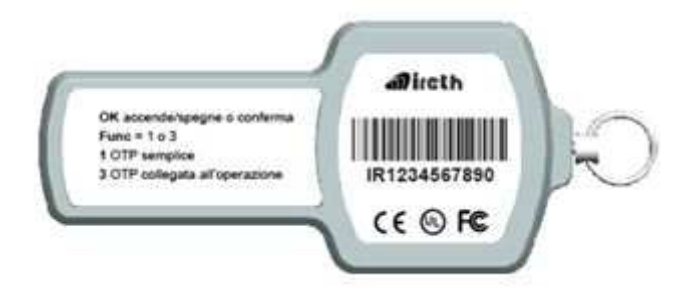

Tasto OK per accendere / spegnere o confermare

*La funzione 1 per produrre codice (OTP) semplice* 

La funzione 3 per produrre codice (OTP) legato alla transazione.

In breve:

1) dalla <u>data di ritiro del nuovo token e fino al 4/9/2019</u> compreso, il nuovo TOKEN dovrà essere utilizzato con le medesime funzionalità e step operativi del "vecchio" token. **Quindi in modalità con OTP semplice**.

2) <u>dal 5/9/2019</u> il nuovo token dovrà essere utilizzato con le nuove modalità conformi alla normativa sopracitata. Quindi con OTP semplice all'accesso e OTP collegato all'operazione in fase di validazione della disposizione.

Andiamo per gradi: seguite le istruzioni successive per utilizzarlo.

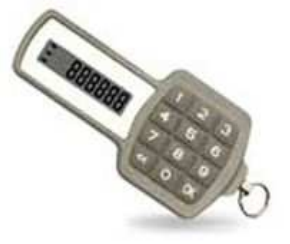

#### **OPERATIVITA' FINO AL 4/9/2019**

Come al solito, dal sito istituzionale Banca, accedere al prodotto BUSINESS WEB con USER ID e PASSWORD.

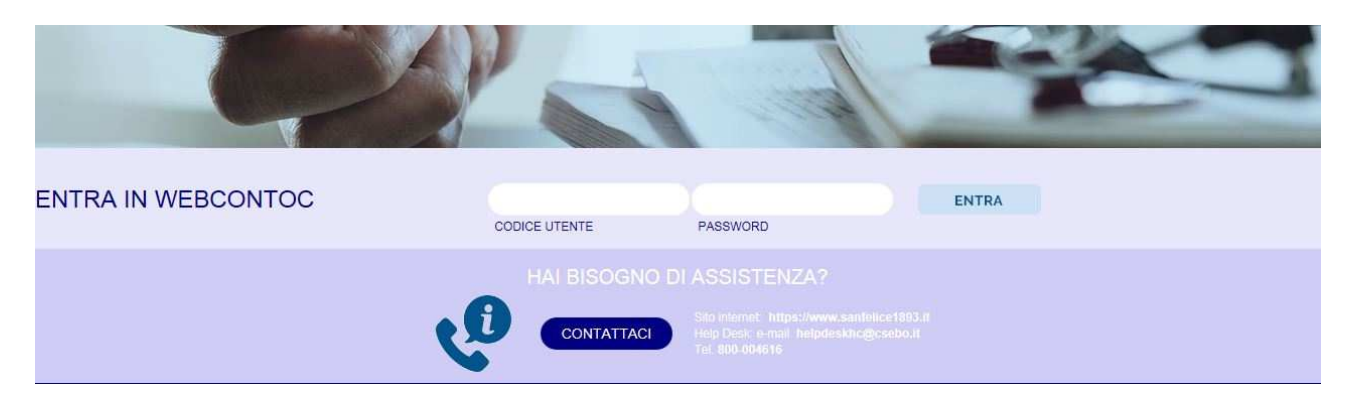

Nello step successivo occorre inserire il codice da token

| TOKEN (OTP)                                                                                                    |  |
|----------------------------------------------------------------------------------------------------|--|
| Per accedere al servizio è necessario digitare nel campo sottostante il codice univoco generato con il dispositivo Token (OTP) a sua disposizione. |  |
| Inserire Token (OTP):                                                                                                    |  |
| inserisci                                                                                                    |  |
|                                                                                                    |  |
| SANFELICE 1893<br>Banca populare                                                                                                    |  |

Prendere il nuovo token e digitare in sequenza il tasto OK (appare la scritta FUNCtion) e il tasto 1

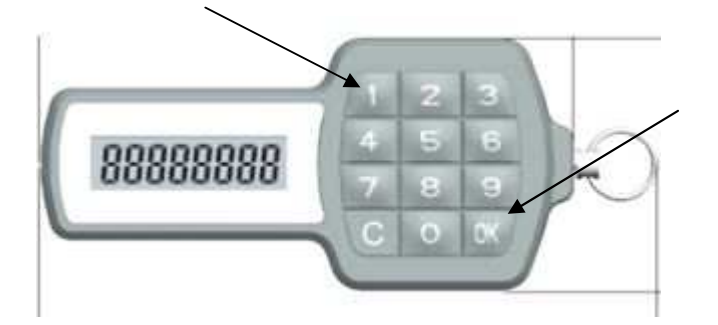

Il token produrrà il codice (OTP) semplice da inserire nel campo per l'accesso al prodotto.

In fase dispositiva (bonifico, stipendio, pagamento bollettino etc) l'operatività è la medesima. Una volta impostata l'operazione desiderata, la conferma avviene di nuovo digitando sul nuovo token, in sequenza il tasto **OK** (appare la scritta FUNC*tion*) e il tasto **1.** Inserire poi, al solito, il codice e dare conferma.

| HOME > DISPOSITIVA > PAGAMENTI ITALIA / AREA SEPA, BONIFICI |                      |
|-------------------------------------------------------------|----------------------|
|                                                             | Inserire Token (OTP) |
|                                                             | Firma                |
| DETTAGLIO DISTINTA                                          |                      |

### **OPERATIVITA' DAL 5/9/2019**

Dal sito istituzionale Banca, accedere al prodotto BUSINESS WEB al solito con USER ID e PASSWORD.

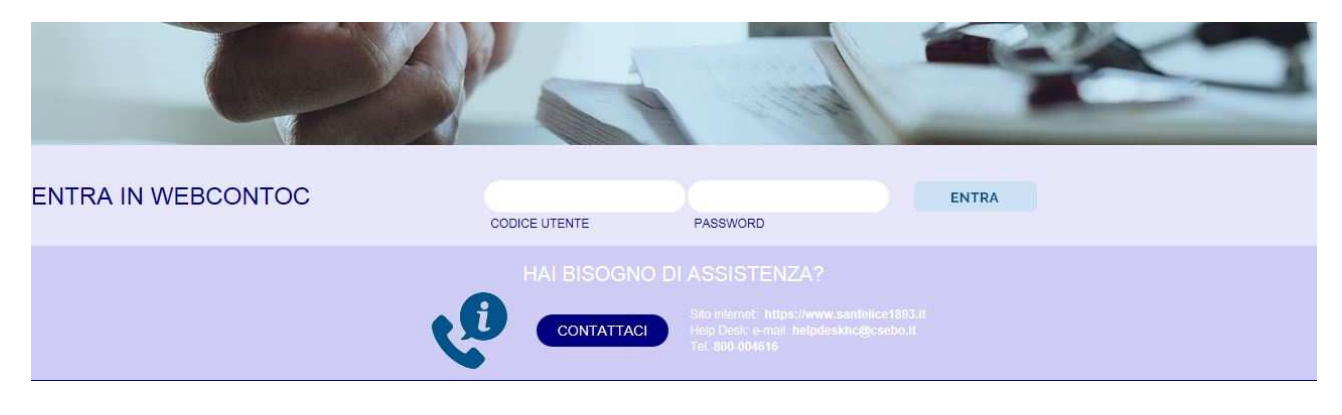

### Nello step successivo

| TOKEN (OTP) |                                                                                                    |
|-------------|----------------------------------------------------------------------------------------------------|
|             | Per accedere al servizio è necessario digitare nel campo sottostante il codice univoco generato con il dispositivo Token (OTP) a sua disposizione. |
|             | Inserire Token (OTP):                                                                                                    |
|             | inserisci                                                                                                    |
|             |                                                                                                    |
|             | BANCA POPOLARE                                                                                                    |

Prendere il nuovo token e digitare in sequenza il tasto **OK** (appare la scritta FUNC*tion*) e il tasto **1** 

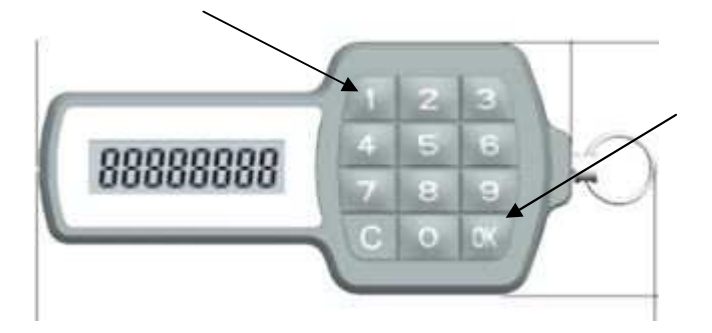

Il token produrrà il codice (OTP) semplice da inserire nel campo per l'accesso al prodotto.

QUINDI PER L'ACCESSO NON CAMBIA NULLA.

# In fase di disposizione di pagamento (NEW)

Una volta impostata l'operazione desiderata (ad es. di bonifico) VI TROVERETE QUESTA MASCHERA per la firma dell'operazione:

| Nel Campo 1 viene proposto un codice | riepilogativo di alcuni elementi della | transazione |
|--------------------------------------|----------------------------------------|-------------|
|--------------------------------------|----------------------------------------|-------------|

| rto dell'operazione e dalle ultime 4 cifre della coordinata IBAN di accredito. |
|--------------------------------------------------------------------------------|
|                                                                                |
| e 10002916                                                                     |
| riportare nel campo sottostante il codice ottenuto in risposta:                |
| Campo2                                                                         |
| Firma                                                                          |
| 77                                                                             |
|                                                                                |
| ripo<br>P)                                                                     |

la conferma dell'operazione avviene digitando sul nuovo token, in sequenza il tasto **OK** (appare la scritta **FUNC***tion*) e il <u>tasto 3</u> (appare poi la scritta **CHALL***enge*).

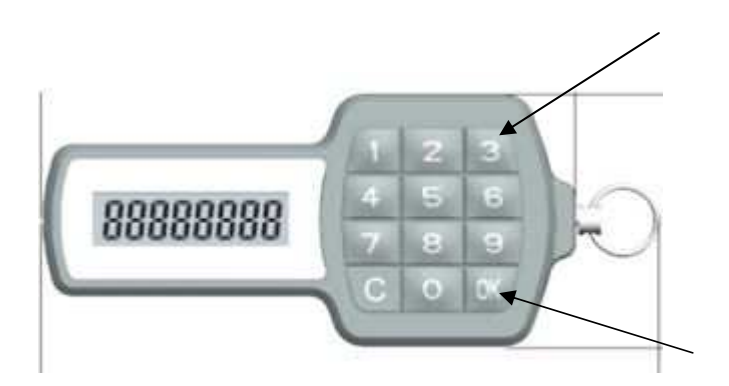

Digitare direttamente <u>sul token</u> il codice proposto dal front end del vostro prodotto (Campo 1) e dare poi OK di conferma. Il TOKEN produrrà un codice che va inserito nel successivo campo (Campo 2).

# Premere il tasto firma e l'operazione è validata.

Il nuovo token ha perciò ricevuto da voi un codice prodotto dalla "videata" che contiene, in 8 cifre, alcuni elementi della transazione che state eseguendo (nel caso esemplificativo si trattava di 1 euro di bonifico a favore di un IBAN che terminava con 2916). Il token, a sua volta, ha prodotto, tramite un algoritmo, un codice di 8 cifre riepilogativo di tutta la transazione ma ovviamente "criptato" in ottemperanza alla normativa PSD2.